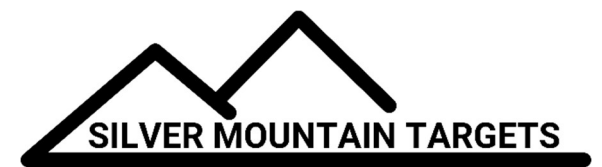

# **APPLICATION NOTE**

#### DATE:

December 1, 2018

#### **SEVERITY:**

Low

### TOPIC:

Updating SOLO Firmware

### **PRODUCTS AFFECTED:**

SOLO

## ACTIONS:

To update the SOLO firmware (best done on a Windows device that you can connect to the target WiFi)

1. Select the Main Menu, "Gear" icon

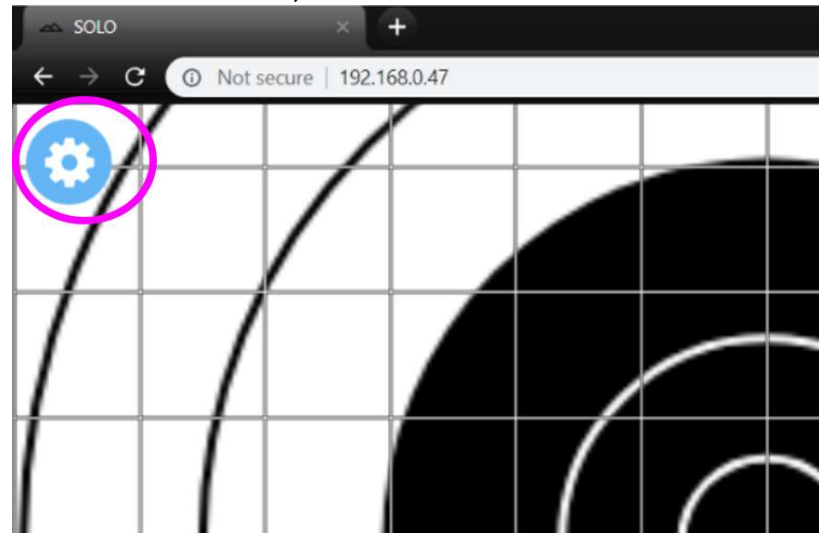

2. Select the Tools Menu, "Wrench" icon

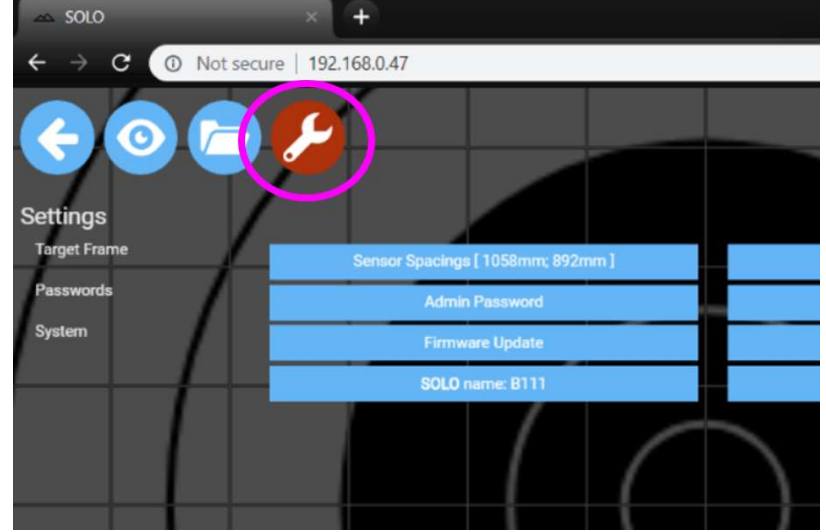

3. Important: **BACK UP YOUR DATA FIRST!** This will save your calibration, sensor spacings, saved strings, and other settings so you can restore them after the firmware update. Select the "Save/Restore Data" button.

| 252 5010             | ^ U.T.                            |                             |
|----------------------|-----------------------------------|-----------------------------|
| ← → C ① Not secu     | re   192.168.0.47                 |                             |
| Co Co Co<br>Settings |                                   |                             |
| Target Frame         | Sensor Spacings [ 1058mm; 892mm ] | Calibration [ 17mm; 107mm ] |
| Passwords            | Admin Password                    | Mary presented              |
| System               | Firmware Update                   | Save/Restore data           |
|                      | SOLO name: B111                   |                             |
|                      |                                   |                             |

### 4. Select "Save"

| SOLO                            |              | × +                  |                            |         |   |
|---------------------------------|--------------|----------------------|----------------------------|---------|---|
| $\leftrightarrow \rightarrow c$ | O Not secure | 192.168.0.47         |                            |         |   |
| ~ @                             |              | 2                    | Save / Restore your data   | ×       |   |
| Settings                        |              |                      | Save your data:            | Save    | > |
| Target Frame                    |              | Sensor Spacings [1   | Restore your data:         |         |   |
| System                          |              | Admin Pe<br>Firmware | Choose File No file chosen | Restore |   |
|                                 |              | SOLO nam             |                            | Cancel  |   |
|                                 |              |                      |                            |         |   |

5. Your data will most likely be saved in your downloads folder, and will be named "backup.tgz".

| ← → C ② Not secure   192.168.0.47            |                                    | Q 🛧 🔇 🚺 i                                                    |
|----------------------------------------------|------------------------------------|--------------------------------------------------------------|
| E 🖸 🖻 🗲 🥢                                    | Save / Restore your data           | US-SR-200y                                                   |
| Settings<br>Target Frame Senser Specings [ ] | Save your data:                    | 0-0X                                                         |
| Pasawanta Astmin Pa<br>System Firmware       | Choose File No file chosen Restore | Gid For Hincord                                              |
| BOLD nam                                     |                                    | \$1 1973 (XX)<br>10:05:30 AM<br>(4m 26s ago)<br>35:5;-0,6 mm |
|                                              |                                    | 1                                                            |
|                                              |                                    |                                                              |
| backup (11).tgz                              |                                    | Show all                                                     |

6. Once you've backed up your data, and saved the firmware update file from the SMT website on this same Windows device, you can begin installing the new firmware. From the Tools Menu, select "Firmware Update".

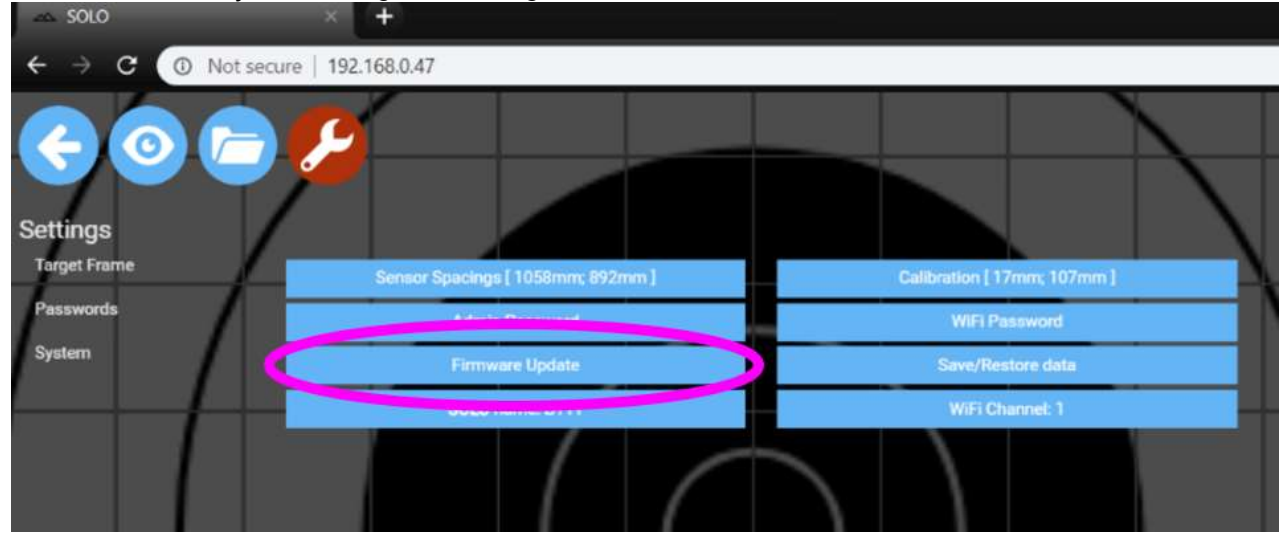

7. Select the button "Choose File" and select the firmware file downloaded from the Silver Mountain website

| ← → C                    | Not secure   1 | 92.168.0.47         |                                                                                                    |              |
|--------------------------|----------------|---------------------|----------------------------------------------------------------------------------------------------|--------------|
| <b>~</b> @               |                |                     | Firmware Update                                                                                                    | ×            |
| Settings<br>Target Frame |                | Sensor Spacings [ 1 | The currently installed firmware version is <b>SOLO-2018-06-002</b><br>Updating the firmware will take about five minutes. Be sure to use a | a fully      |
| Passwords<br>System      |                | Admin Pr<br>Firmwan | It is a good idea to first service the power.<br>Choose a firmware file you have downloaded from the Silver Moun<br>websiter                | tain Targets |
|                          |                | SOLUMAN             | Choose File No file chosen                                                                                                    | Indate       |
|                          |                |                     | Cancer Save Data                                                                                                    | Opdates.     |

8. Once you've chose the file, select the "Update" button, and confirm that you want to start the update process

|                            |                  | ·               |                       |                    |
|----------------------------|------------------|-----------------|-----------------------|--------------------|
| $\leftarrow \rightarrow c$ | Not secure   192 | 2.168.0.47      |                       |                    |
| Settings                   |                  |                 | Start Firmware Update | ×<br>e?            |
| Target Frame               |                  |                 | mm] C                 | ancel OK 7mm; 107m |
| Passwords                  |                  | Admin Pasaword  |                       | WiFi Password      |
| System                     |                  | Firmware Update |                       | Save/Restore data  |
|                            |                  | SOLO name: B111 |                       | WiFi Channel: 1    |
|                            |                  |                 |                       | $\boldsymbol{X}$   |

9. You'll see a progress bar. Be sure to wait until it's complete, and don't interrupt power to the SOLO unit.

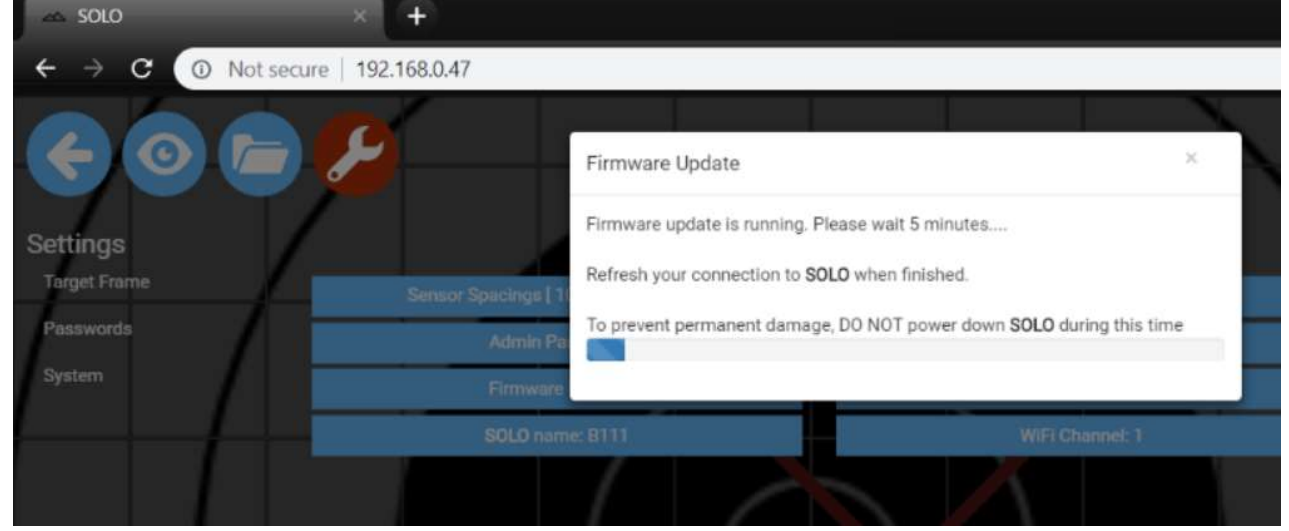

10. When finished, you'll see this message

| SOLO                     | × ( +                                         |                                              |
|--------------------------|-----------------------------------------------|----------------------------------------------|
| ← → C (                  | D Not secure   192.168.0.47                   |                                              |
| <b>~</b> 0               | Firmware Update                               | ×                                            |
| Settings<br>Target Frame | Finished! You may need<br>Sensor Spacings [1] | to re-establish your wifi connection to SOLO |
| Passwords                | Admin Paesword                                | Wiki Pasaword                                |
| System                   | Firmware Update                               | Save/Restore data                            |
|                          | SOLO name: B111                               | WiFi Channel: 1                              |
|                          |                                               |                                              |

- 11. You have successfully updated the firmware, and you will need to reconnect to the SOLO WiFi network, then refresh your browser. You may have to hit Ctrl-F5 to clear your browser cache.
- 12. The last step is to restore your data so your settings will be there for the next time you go shooting. From the Tools menu, select "Save/Restore Data". Select "Choose File" and select the backup.tgz file you saved earlier. Then choose "Restore"

| I SOLO                   | × +                                    |                          |         |
|--------------------------|----------------------------------------|--------------------------|---------|
| ← → C ① No               | t secure   192.16 <mark>8.0</mark> .47 |                          |         |
| <b>~0</b>                |                                        | Save / Restore your data | ×       |
| Settings<br>Target Frame | Sensor Sp                              | Save your data:          | Save    |
| Passwords<br>System      |                                        | Admute<br>Firmware       | Restore |
|                          |                                        | SOLO nam                 | Cancel  |
|                          |                                        |                          |         |

13. You'll see this screen during the restore process, which only takes a few seconds

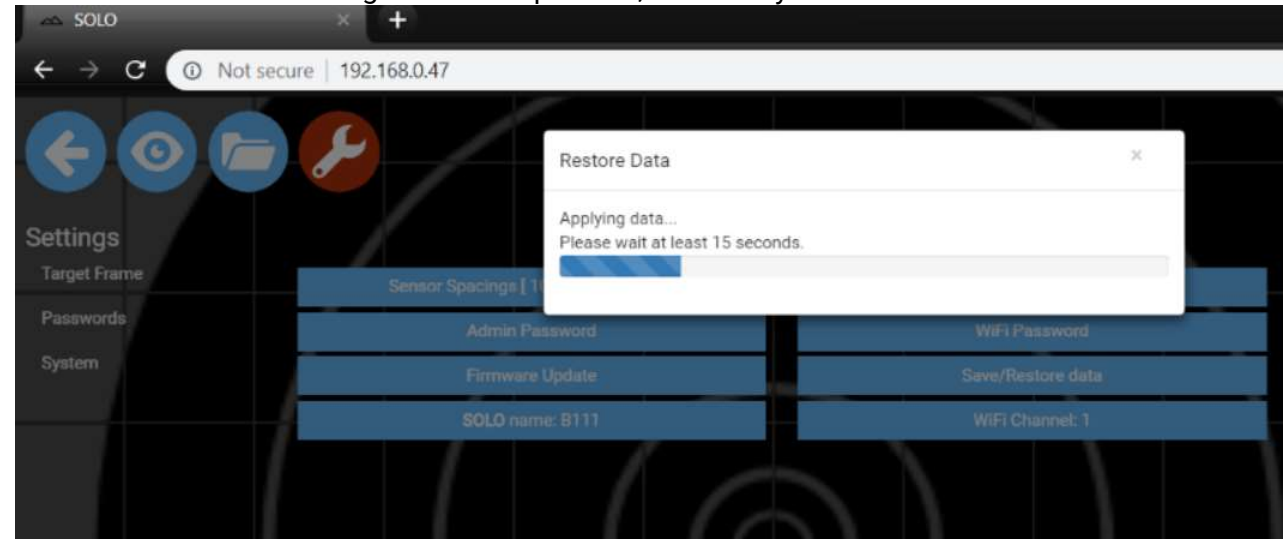

14. This should complete the firmware update procedure.